LET-S

# レッツエ事台帳から乗換えのご案内 レッツ原価管理Go2

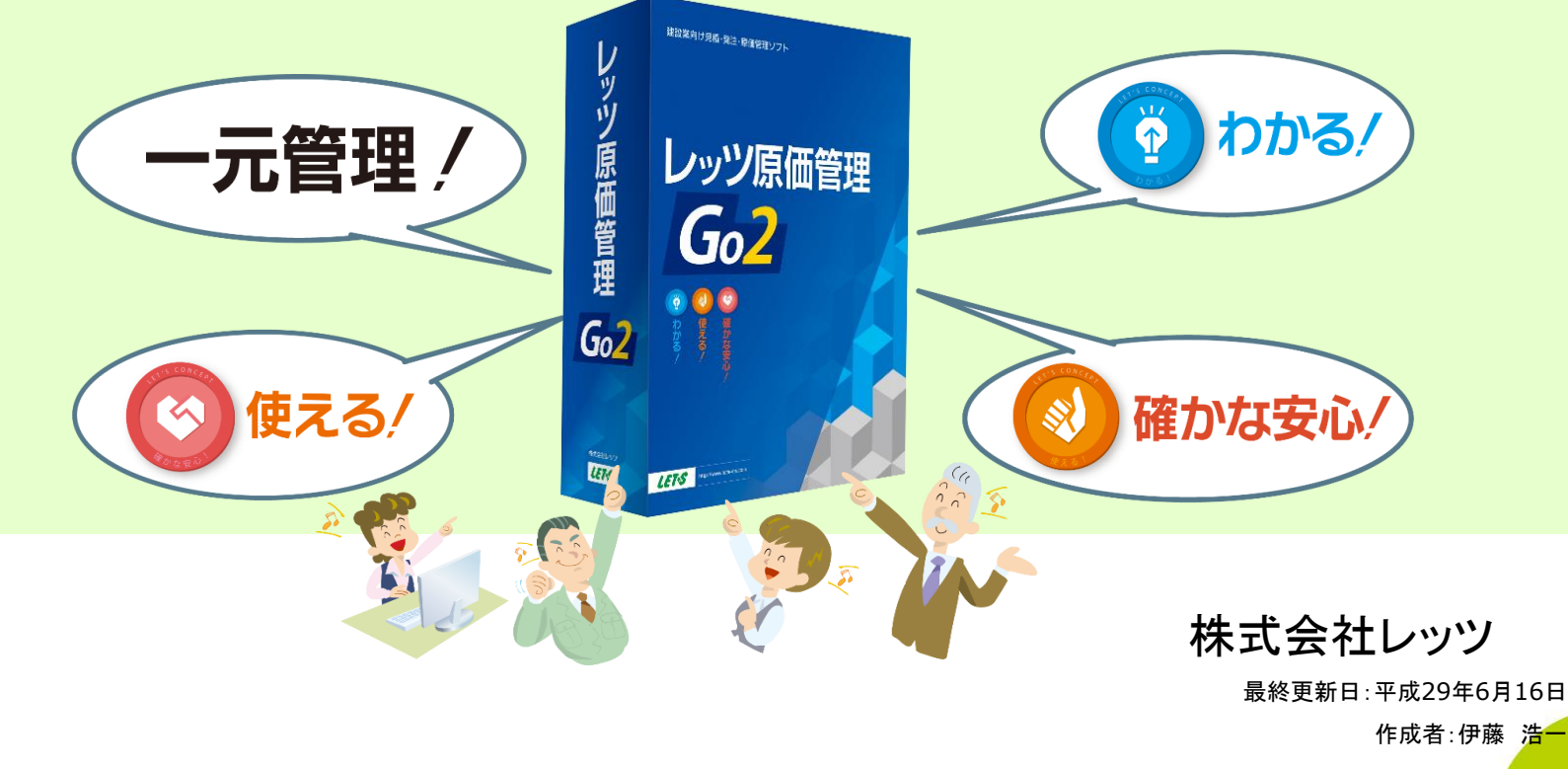

1

Copyright (c) Let's Co., Ltd. All rights reserved.

# お役立ちの新機能

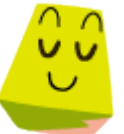

### レッツ工事台帳には無かった新しい機能で使いやすさUP

- 複数処理を1度に確認
   伝票、集計表を自由にデザインできる
   一目で工事状況を把握
   伝票修正を不可にできる
   発注→仕入が完全連動
   瞬時の検索
   大事なデータをクラウドで保存
   スペックの強化
   動作環境の確認
- [マルチウィンドウ]
   [Excelクリエート]
   [グラフ]
   [承認機能]
   [伝票リレー]
   [インクリメンタルサーチ]
- [レッツドライブ]

LETAS

# 1. 複数処理を1度に確認 - マルチウィンドウ

### レッツ原価管理Go2では、1つの画面の中に 複数の処理画面を表示することができます

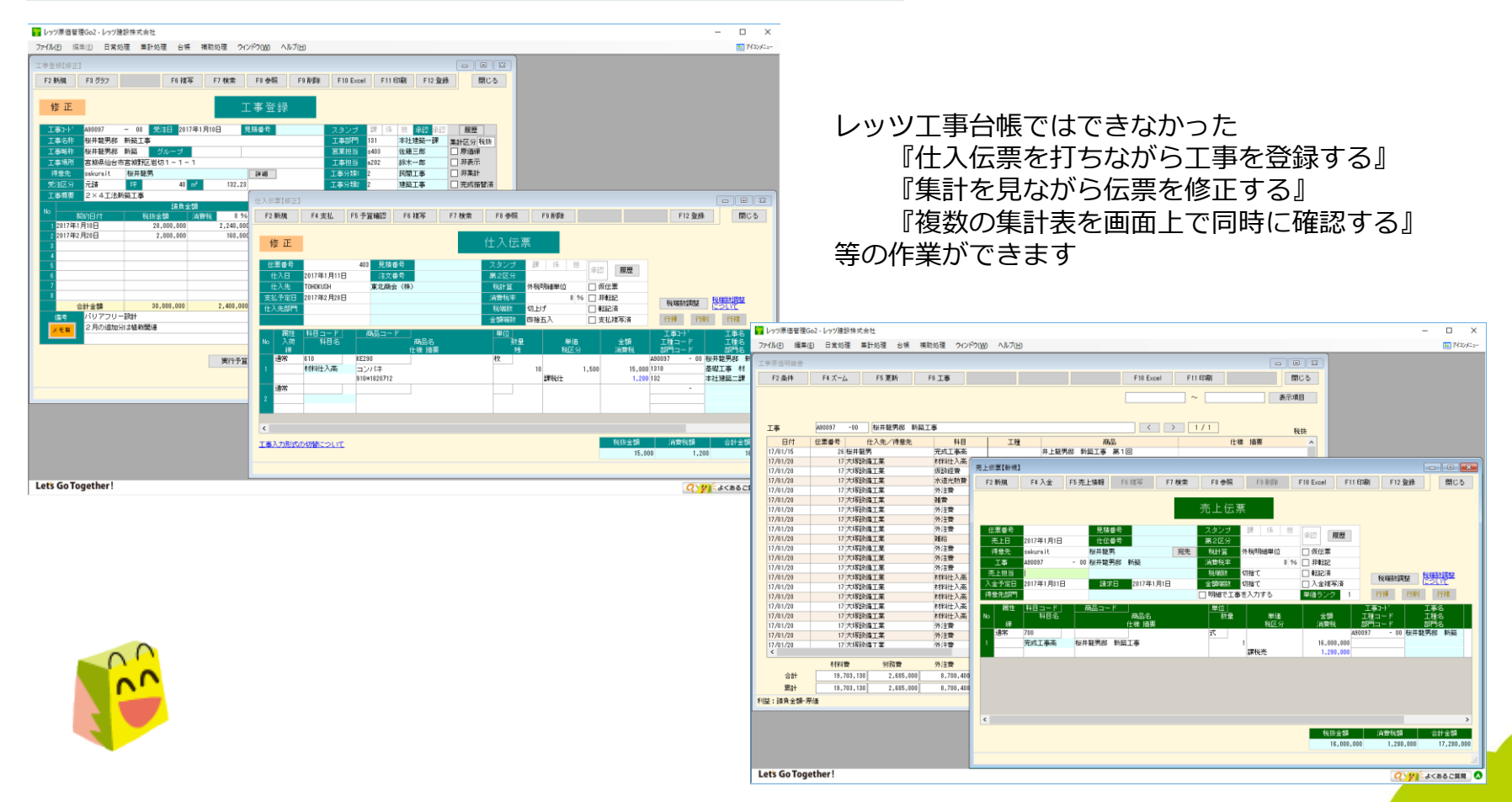

### 2. 伝票、集計表を自由にデザインできる - Excelクリエート

### 対外帳票、集計表の印刷様式をExcelでデザインできます

| 1<br>御見積書<br>2009年6月1日 No MTCO00001<br>などで不多<br>下記の高の到見機会し上げます。<br>作ら 育実協想要意な1年<br>声が 室は県山地市発展に1-2-1<br>工業の主体の計画・不感に140月14日<br>気比毎日 2015年7日3-5<br>大切したの第一部に1-2-1<br>工業の主体の計画・不感に140月14日<br>気比毎日 2015年7日3-5<br>大切したの第一部に1-2-1<br>工業の主体の計画・不感に140月14日<br>(出版時代にした)<br>下EL022-224-7205 FAX022-224-725                                                                                                    | 注文書         送金券1:114<br>(注意報うえを1:5:15:17:15:15:17:15:15:15:17:15:15:17:15:15:17:15:15:17:15:15:17:15:15:17:15:15:17:15:15:17:15:15:17:15:15:17:15:15:15:15:17:15:15:17:15:15:17:15:15:17:15:15:17:15:15:17:15:15:17:15:15:17:15:15:17:15:15:17:15:15:17:15:15:17:15:15:17:15:15:17:15:15:17:15:15:17:15:15:17:15:15:17:15:15:17:15:15:17:15:15:17:15:15:17:15:15:17:15:15:15:17:15:15:17:15:15:17:15:15:17:15:15:15:17:15:15:15:17:15:15:15:17:15:15:15:15:17:15:15:15:15:15:15:15:15:15:15:15:15:15: | NH-4177         F         E         NL         P           SHIGH MEET/CE 5 4 - 3.3         SHIGH MEET/CE 3 1 - 3.3         SHIGH MEET/CE 3 1 - 3.3         P         SHIGH MEET/CE 3 1 - 3.3         P         SHIGH MEET/CE 3 1 - 1.3         D         D         SHIGH MEET/CE 3 1 - 1.3         D         D </th                                                                                                    |
|----------------------------------------------------------------------------------------------------|----------------------------------------------------------------------------------------------------|----------------------------------------------------------------------------------------------------|
| Amm         名称3         名称3         名称3         名称3         名称3         名称3         名称3         名称3         名称3         名称3         名称3         名称3         名称3         名称3         名称3         名称3         名称3         名称3         名称3         名称3         名称3         A         1         A         1         1         1         1         1         1         1         1         1 <th1< th="">         1         1<!--</th--><th>【注文集時】 1 4<br/>2 5<br/>3 4<br/>工 日 日 田 何位 印 金 田 佰 <u>年</u> 日 年<br/>[112.hum ] 四 名( 45) 4.000</th><th>NH-1477 日本 10 名 5 0 hb. 77<br/>安然和石田市大石 5 4 - 3.3 そ 5 1 hb. 77<br/>オポロン シリート くしょう 2 ポロ・インド・インド・インド・インド・<br/>オポロン シリート しょう 2 ポロ・パンド・インド・<br/>センド・ドレンド・<br/>ロース 1 オン・イント 1 ロース 1 オンド・<br/>ロース 1 オン・イント 1 ロース 1 オンド・<br/>ロース 1 オン・イント 1 ロース 1 オンド・<br/>ロース 1 オン・イント 1 ロース 1 オンドロース 1 オンド</th></th1<> | 【注文集時】 1 4<br>2 5<br>3 4<br>工 日 日 田 何位 印 金 田 佰 <u>年</u> 日 年<br>[112.hum ] 四 名( 45) 4.000                                                                                                    | NH-1477 日本 10 名 5 0 hb. 77<br>安然和石田市大石 5 4 - 3.3 そ 5 1 hb. 77<br>オポロン シリート くしょう 2 ポロ・インド・インド・インド・インド・<br>オポロン シリート しょう 2 ポロ・パンド・インド・<br>センド・ドレンド・<br>ロース 1 オン・イント 1 ロース 1 オンド・<br>ロース 1 オン・イント 1 ロース 1 オンド・<br>ロース 1 オン・イント 1 ロース 1 オンド・<br>ロース 1 オン・イント 1 ロース 1 オンドロース 1 オンド |
| 148,5,1811         518,976           164 m         10         %         51,896           1881         570,874         651         -20,974           1(#81)         550,000         550,000                                                                                                    | IVI.8x2         m         31         180         11.640           GP4         34         150         7.50           GP4         74         170         700           GP4         74         60         640           GP4         74         120         220           G         0.0 V ev - t 3.8         60         600           G         0.0 V ev - t 3.8         61         500                                                                                                    |                                                                                                    |
|                                                                                                    | 1 1 216,000 216,000<br>217 2 2 2 2 2 2 2 2 2 2 2 2 2 2 2 2 2 2                                                                                                    | H1-4777 また。     H2 - 5 - 5 - 5 - 5 - 5 - 5 - 5 - 5 - 5 -                                                                                                    |
| 見積書                                                                                                    | 注文書                                                                                                    | 納品書                                                                                                    |

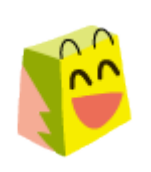

お客様に出す伝票も自由に設計! 次ページでは活用例を説明します

※リモートデスクトップサービス運用のお客様は別途Excelのライセンス料が発生する場合がございます。

### 2. 伝票、集計表を自由にデザインできる - Excelクリエート

### 工事原価明細書のExcelクリエート活用例

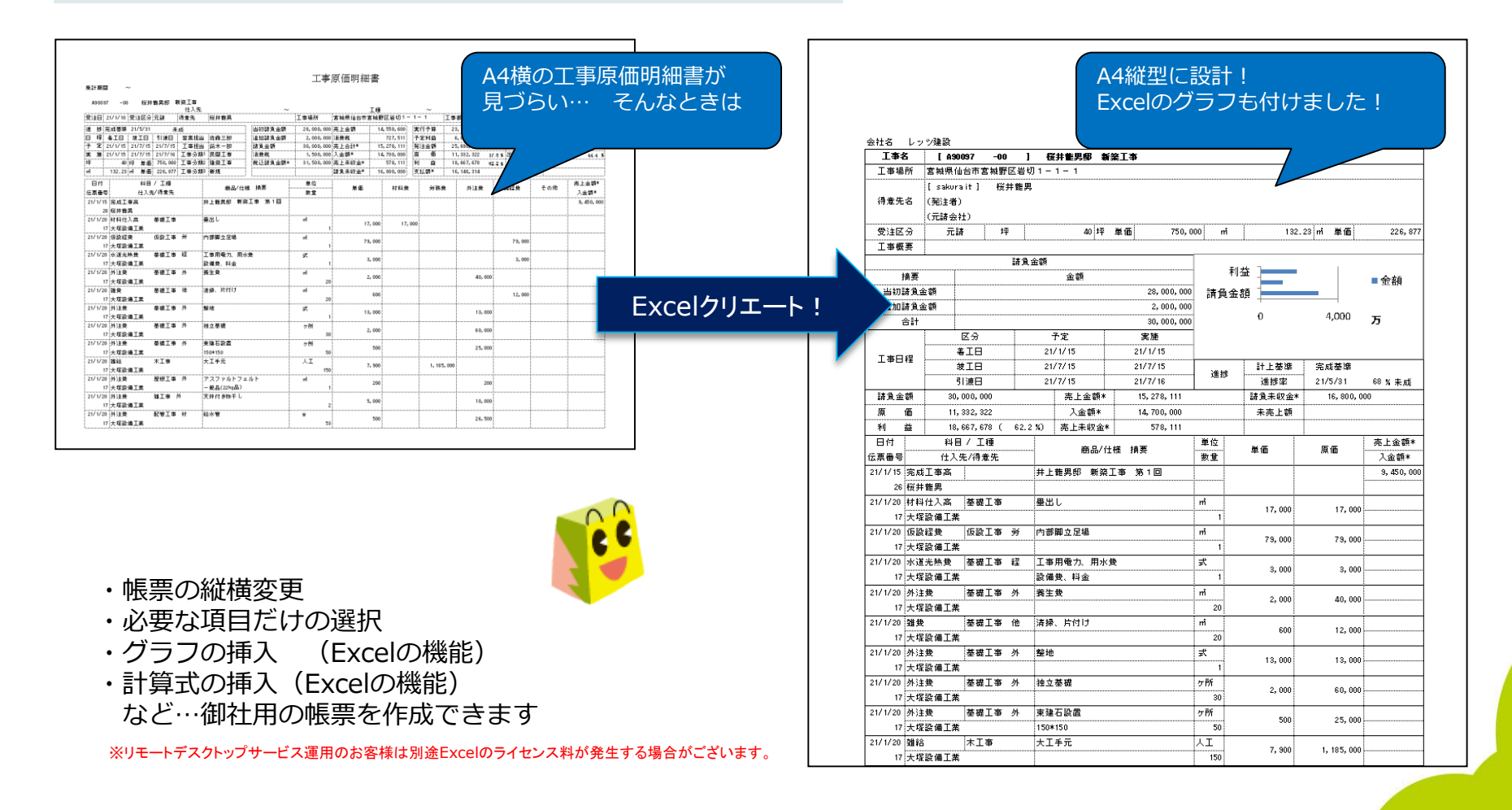

LET-S

# 3. 一目で工事状況を把握 - グラフ

### 工事の売上/入金、予算対実績、発生原価等の情報をグラフで視覚的に確認できます

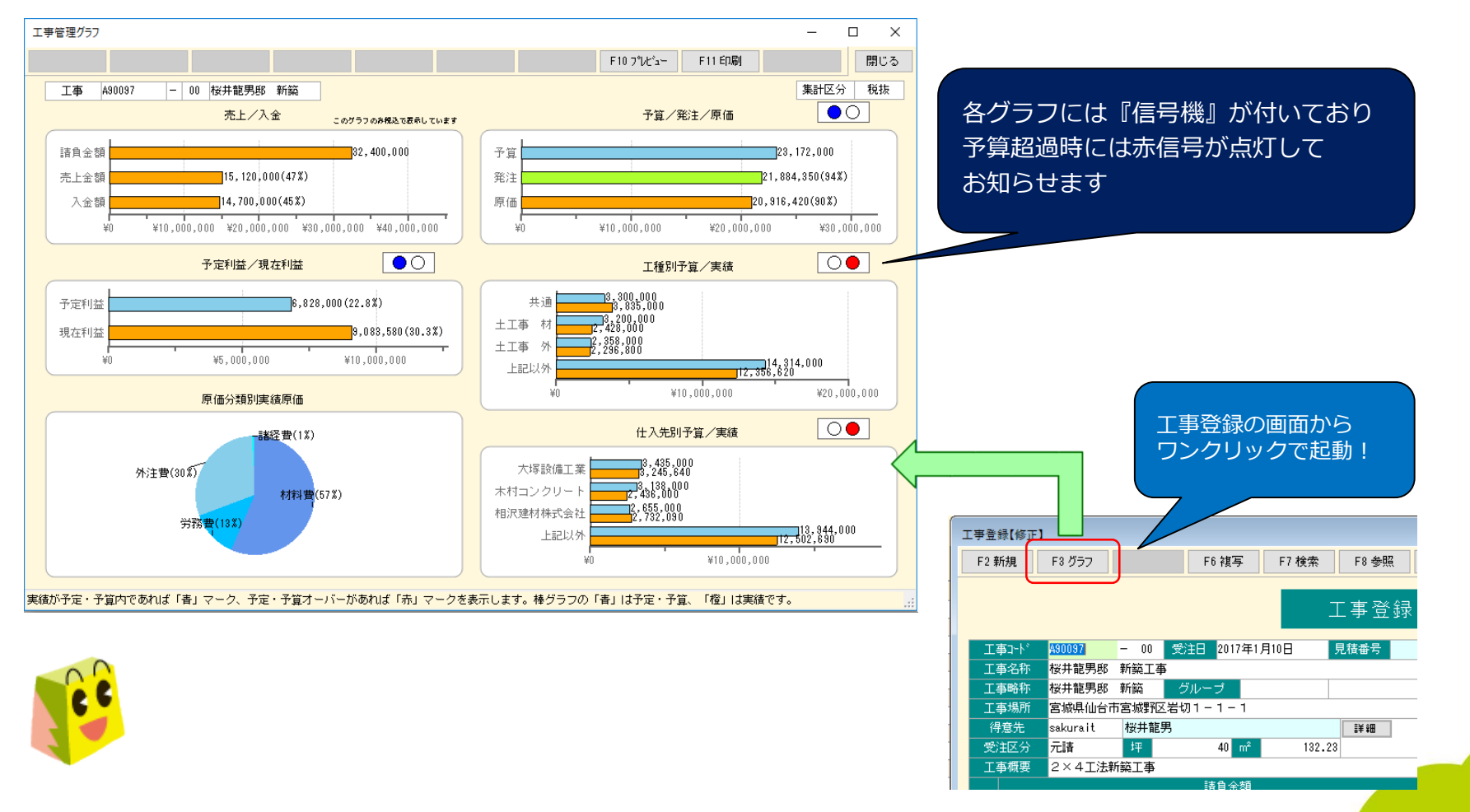

# 4. 伝票修正を不可にできる - 承認機能

見積、工事、各伝票にスタンプ3つと承認ボタンが付きました 各スタンプ、承認ボタンを押せるユーザーの権限設定ができるため 上役の方の確認の目印などにお役立ていただけます

|       |        |       |           |       |           | - • ×       |
|-------|--------|-------|-----------|-------|-----------|-------------|
| F7 検索 | F8 参照  | F9 削除 | F10 Excel | F11 E | 印刷 F12 登翁 | 禄 閉じる       |
|       | 工事登録   |       |           |       |           |             |
| 10日   | 見積番号   | f     | スタンプ      | (課) 係 | 担 承認 承認   | 履歴          |
|       |        | L C   | 工事部門      | 131   | 本社建築一課    | 集計区分 税抜     |
|       |        |       | 営業担当      | s403  | 佐藤三郎      | □ 原価締       |
|       | 1      |       | 工事担当      | a202  | 鈴木一郎      | □ 非表示       |
|       | ≣¥ \$⊞ |       | 工事分類1     | 2     | 民間工事      | □ 非集計       |
| 132.  | 23     |       | 工事分類2     | 2     | 建築工事      | <br>□ 完成振替済 |
|       |        |       | 工事分類3     | 1     | 新規        |             |

見積書と発注書に関しては『承認依頼』機能が付いております 承認されていないデータに関して印刷の制限をかけることができます 上役に承認を依頼するメールの送信ができます

- ・スタンプは集計条件や検索条件にお使いいただけます
- ・承認ボタンがONのデータに関しては修正が不可になる ロック機能が働きます(承認を解除すれば修正可能)

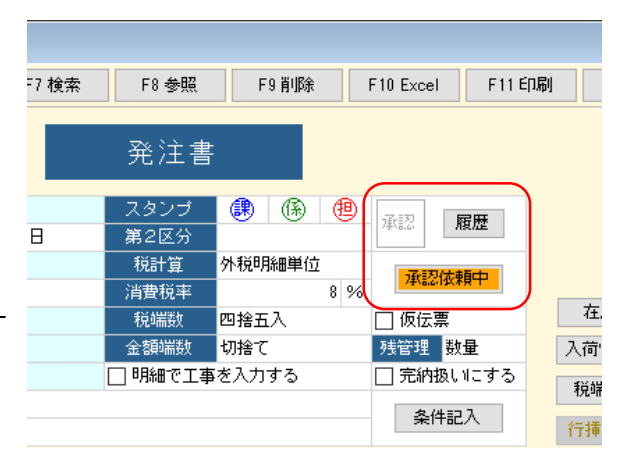

# 5. 発注→仕入が完全連動 – 伝票リレー

### 発注データの仕入処理が、仕入伝票と直接連動するようになり、分かりやすくなりました

|                                                                                                    | <ul> <li>・入庫処理から現場日報への受入れがなくなりました</li> <li>・発注書、仕入伝票の画面上で入荷状況の把握ができます</li> <li>・金額単位での残管理ができます</li> </ul>                                                                                                    |
|----------------------------------------------------------------------------------------------------|----------------------------------------------------------------------------------------------------|
| 通常         610         K2560         枚         430037         -00 株井籠男郎 新訪           予約         材料仕入高         310±1320#7312         20         2270         5400 560         木工事           適常         310±1320#7312         20         課税仕         432         432         430037         -00 株井籠男郎 新訪         7           2         分前         村村仕入高         310±1320#7312         20         432         432         430037         -00 株井籠男郎 新訪         7         10         80037         -00 株井籠男郎 新訪         10         10         10         10         10         10         10         10         10         10         10         10         10         10         10         10         10         10         10         10         10         10         10         10         10         10         10         10         10         10         10         10         10         10         10         10         10         10         10         10         10         10         10         10         10         10         10         10         10         10         10         10         10         10         10         10         10         10 |                                                                                                    |
| 各明細に注残情報「未納」「完納」「分納」が<br>表示されます!<br>注残がいくら残っているのかも確認できます                                                                                                    | 市田         日日         日本         日本         1 |

6. 瞬時の検索 - インクリメンタルサーチ

### マスターや工事の参照画面上で瞬時にデータの抽出ができます

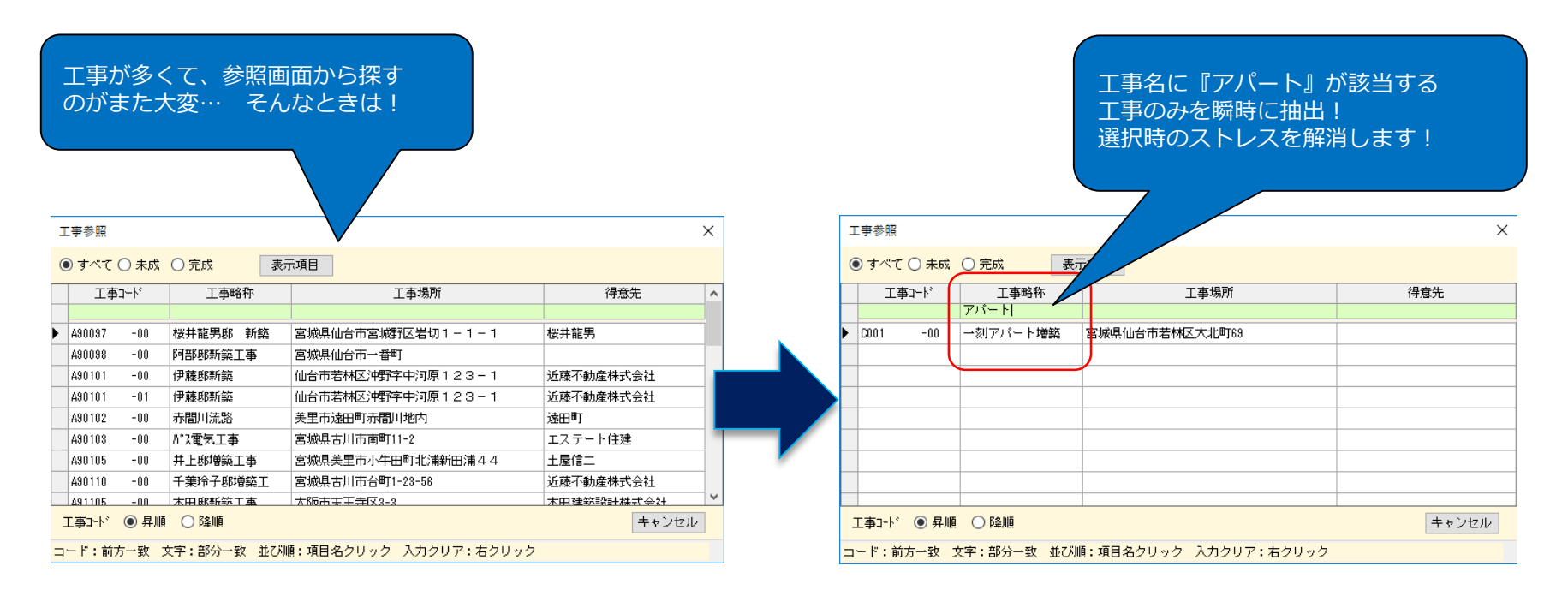

工事参照以外でも、各台帳参照画面すべてに搭載しております

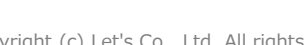

# 7.大事なデータをクラウドで保存

新機能 レッツドライブ \*当サービスは別途契約料が必要となります。

### 1. レッツ原価管理Go2の バックアップデータを保存

大切なデータをクラウドに保存し 災害に備えた対策としてご利用頂けます!

2. 図面や写真などのデータを保存

写真やPDF等の電子書類を工事又は見積に紐づけして クラウドで保存することができます。

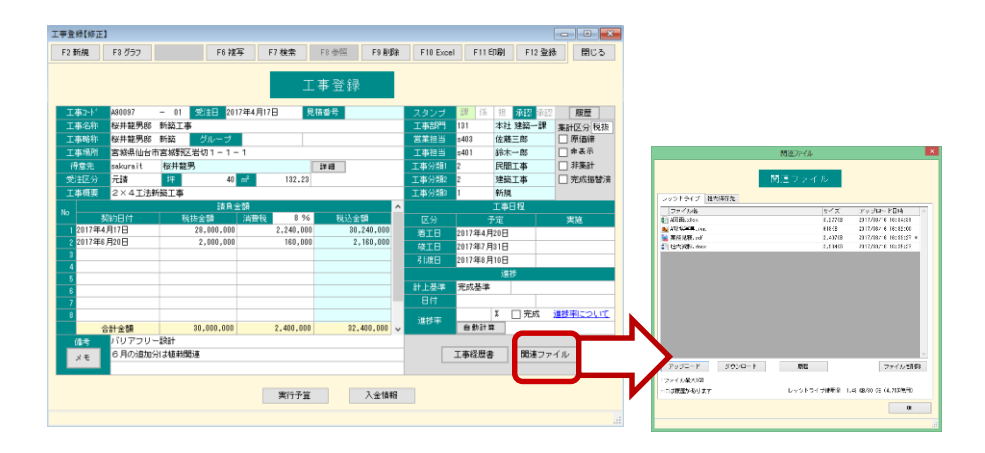

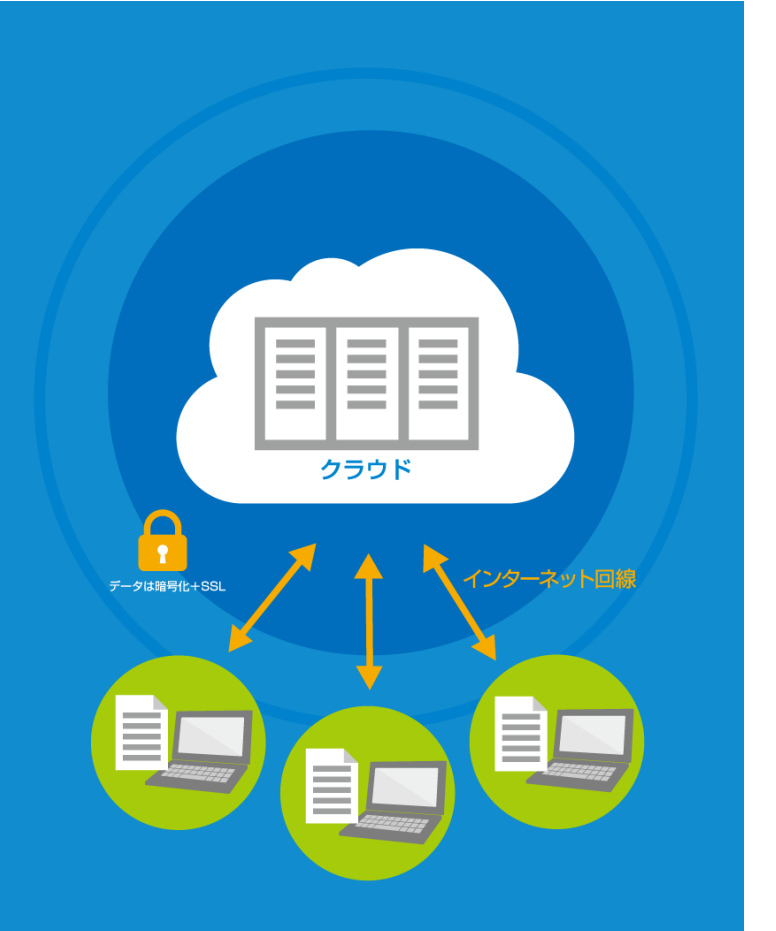

# 8. スペックの強化

### 工事登録

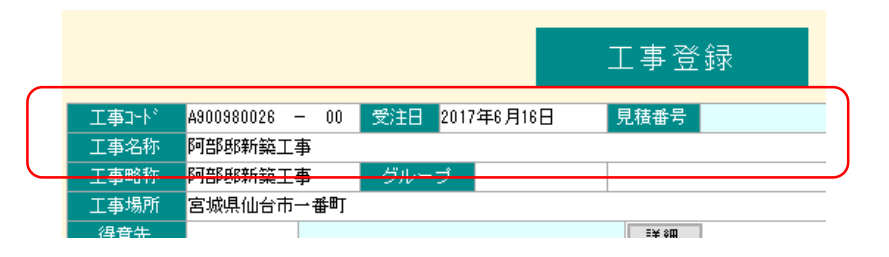

・工事コード8桁から 10桁 + 枝番2桁に拡張しました

・工事名称全角35文字から40文字へ拡張しました

### 商品

| 修正   |      |      | ह | 当品 |       |
|------|------|------|---|----|-------|
| 基本情報 | 見積設定 | Ē    |   |    |       |
| 商品フ  | ァイル  | 電気工事 |   |    | 🗌 非表示 |
| コード  |      | 110  |   |    |       |
| 検索キ  | -    | kan  |   |    |       |
| 名称   |      | 電線管  |   |    |       |

- ・レッツ工事台帳で分かれていた見積書の 部材マスターと商品マスターを統合しました
- ・部材ファイルは『商品ファイル』として引き続き 区分可能です

### 工種

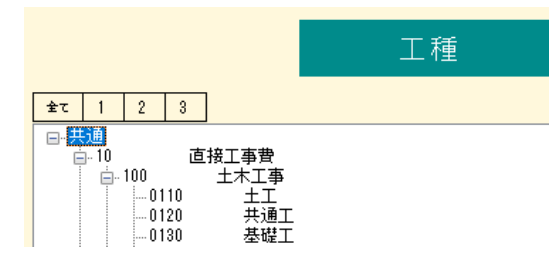

- ・工種・部門の階層登録を可能にしました (工種3階層/部門5階層)
- ・工種コード3桁から8桁へ拡張しました
- ・工種名全角6文字から8文字へ拡張しました
- ・工種に関しては集計時に積上げ計上が可能です

# 8. スペックの強化

### 科目

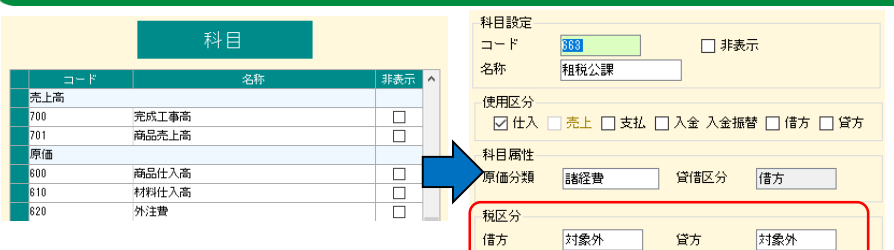

- ・科目を分類で分けられるように改善いたしました (原価、売上高、入出金…等)
- ・科目毎に税区分の指定が可能になりました

### 工事分類

| 工事登録      |       |      |         |
|-----------|-------|------|---------|
| 0日 見積番号   | スタンプ  | 課係   | 担 承認 承認 |
|           | 工事部門  | 131  | 本社建築一課  |
|           | 営業担当  | s403 | 佐藤三郎    |
| · · · · · | 工事担当  | a202 | 鈴木→郎    |
| ≣¥ \$⊞    | 工事分類1 | 2    | 民間工事    |
| 132.23    | 工事分類2 | 2    | 建築工事    |
|           | 工事分類3 | 1    | 新規      |
|           |       |      |         |

・工事分類を3つに拡張しました
 集計時のキーとしてお使いいただけます

### 各種伝票

| 僋   | ĔŒ            |                     |             | ſ            | ±入f  | 云票           |            |         |           |                                      |                     |
|-----|---------------|---------------------|-------------|--------------|------|--------------|------------|---------|-----------|--------------------------------------|---------------------|
| 伝   | 重番号           |                     | ▶ 見積番号      |              | スタン  | ブー課          | 係!         | 8<br>38 | 2 履展      |                                      |                     |
| Ĥ   | :入日           | 2017年1月18日          | 注文番号        |              | 第2区: | <del>9</del> |            |         | 100 Mar   |                                      |                     |
|     | 入先            | KAWAZAI             | 河合材木株式      | 会社           | 税計算  | 外积           | 明細単位       | 24      | 反伝票       |                                      |                     |
| 支払  | ,予定日          | 2017年2月20日          |             |              | 消費税  | ¥            | 8          | % 🔲 🗄   | 非尊云記      | COMMENDING T                         | 税端数調整               |
| 仕入  | 先部門           |                     |             |              | 税端数  | 四指           | 五入         |         | 法纪 済      | 25-11122-0122                        | <u> </u>            |
|     |               |                     |             |              | 全額端  | 数 四指         | <b>五</b> 入 | 3       | 支払額写済     | 行挿 行                                 | 消川 行渡               |
| No  | 居性<br>入荷<br>締 | <u>料目コード</u><br>料目名 | 商品コード       | 商品名<br>壯様 摘要 | 単位   | <br>鼓量<br>残  | 単位         | ∎<br>分  | 金額<br>消費税 | 工事コート <sup>*</sup><br>工種コード<br>部門コード | 工事名 ^<br>工種名<br>部門名 |
|     | 通常            | 610                 | KE340       |              | m²   |              |            |         |           | A90110 - 01                          | 千葉玲子郎増築工            |
| 98  |               | 材料仕入高               | 天井杉柾合板      |              |      |              | 5          | 1,200   | 6,000     | 0660                                 | 木工事                 |
|     |               |                     |             |              |      |              | 課税仕        |         | 480       | 132                                  | 本社建築二課              |
|     | 通常            | 610                 | KE310       |              | m²   |              |            |         |           | A90110 - 01                          | 千葉玲子郎増築工            |
| 99  |               | 材料仕入高               | ブラスターボード    |              |      | 1            | 5          | 240     | 3,600     | 0660                                 | 木工事                 |
|     |               |                     | 910*1820712 |              |      |              | 課税仕        |         | 288       | 132                                  | 本社建築二課              |
|     | 通常            | 610                 | KE290       |              | 枚    |              |            |         |           | A90110 - 01                          | 千葉玲子那增築工            |
| 100 |               | 材料仕入高               | コンパネ        |              |      | 1            | 0          | 900     | 9,000     | 0660                                 | 木工事                 |
|     |               |                     | 910*1820712 |              |      |              | 課税仕        |         | 720       | 132                                  | 本社建築二課 🗸            |

・明細の最大行数が100行になりました (レッツ工事台帳は20行)

## 9. 動作環境の確認

レッツ原価管理Go2をより快適にご利用いただくためには、より高スペックCPUを搭載したコンピューター、並びにより多くのメモリの搭載をお勧めします。

下記を目安にご使用中のコンピューターのスペックをご確認ください。

| 項目  | サーバー                                                                                                    | クライアント及びスタンドアロン            |  |  |  |
|-----|----------------------------------------------------------------------------------------------------|----------------------------|--|--|--|
| OS  | Microsoft Windows Server 2016<br>Microsoft Windows Server 2012 /R2<br>Microsoft Windows Server 2008 SP2 /R2 | Microsoft Windows 10/8.1/7 |  |  |  |
| メモリ | 1GB以上(2GB以上推奨)                                                                                              | 1GB以上(1.5GB以上推奨)           |  |  |  |
| CPU | Pentium4以上または同等の互換プロセッサを搭載したコンピュータ                                                                          |                            |  |  |  |

#### ※注意点※

レッツ原価管理Go2はレッツ工事台帳のようにNASをサーバーにすることはできません。 NASをサーバーとしてレッツ工事台帳をご利用中のお客様は、乗り換え検討の際サーバーマシンの追加も あわせてご検討ください。

より詳細な動作環境を確認したい場合は、レッツ原価管理Go2製品カタログの裏面をご確認ください。

# [重要]データコンバートについて予めご了承ください

#### ☆引き継がれないデータ

#### 発注書の分納情報(発注-入庫情報)

レッツ原価管理Go2では入庫伝票がなくなります。 レッツ工事台帳とレッツ原価管理Go2の仕様の相違上、発注書と入庫伝票の紐付けが移行されません。 レッツ原価管理Go2移行前の発注-入庫の履歴の確認ができなくなります。

#### 科目マスタ

レッツ工事台帳の各伝票で使用中の科目のみ移行されます。 レッツ工事台帳で一度も使用されていない科目はレッツ原価管理Go2へ移行されません。

必要な場合はレッツ原価管理Go2移行後に新規登録を行ってください。

#### ユーザー管理の機能設定

レッツ工事台帳でユーザー設定を行っている場合、ユーザー名とパスワードのみ引き継がれます。 機能設定はリセットされますので再度設定を行ってください。

#### 仕訳伝票転記 税区分設定

仕訳伝票転記時の税区分設定は移行されません。転記設定より再設定を行ってください。

#### ☆変換されるデータ

#### 伝票全般

税区分が[外税伝票計]・[別記]の伝票は、[外税明細単位]で移行されます。 上記税区分の伝票は、消費税のみの明細行を1行別途生成し移行いたします。移行後の金額の不整合は発生致しません。

# [重要]レッツ工事台帳からの変更点

#### ☆**なくなった処理**

#### 現場日報

仕入の一覧入力は[仕入伝票]-[工事入力形式]で対応できます。支払の一覧入力はなくなりました。 支払査定から転記した現場日報は「支払査定作成伝票」に移行されます

#### データ結合機能

遠隔地とのデータ共有は、リモートデスクトップサービス等での運用をご検討ください。

#### ☆コンバート後に設定が必要な処理

#### 仕入先マスタ

支払査定時の会費自動計算の設定が仕入先毎に変更となりました。 レッツ原価管理Go2移行後、[台帳]-[会社銀行]の登録・[台帳]-[仕入先]の協力会費設定・振込元銀行を設定してください。

#### 科目マスタ

レッツ工事台帳の各伝票で不使用だった科目はコンバートされません。必要に応じて登録してください。

#### 仕訳伝票転記 転記設定>税区分

レッツ工事台帳とレッツ原価管理Go2の仕様の相違上、税区分設定は移行されません。 レッツ原価管理Go2の初期値が自動セットされていますので確認の上、修正してください。

## [重要]レッツ工事台帳からの変更点

#### ☆仕訳転記

- ・仕訳転記の際、消費税を出力しない・別記で出力する設定がなくなりました。 各伝票で入力した通りに仕訳出力するように変更となりました。(伝票の明細に税区分の設定が追加されました)
- ・支払査定作成伝票の転記は、工事ごとの仕訳を出力するために「諸口」科目を使った仕訳となります。
- 例) 工事未払金 100,000 / 諸口 100,000 工事A
   工事未払金 200,000 / 諸口 200,000 工事B
   諸口 300,000 / 支払手形 300,000 その他工事
   現場日報(支払)に比べ、転記の際の仕訳行数が増えます。
   ※一部財務会計ソフトでは諸口勘定なしでの転記が可能です。

#### ☆テキスト読込・書出形式

見積書・工事登録・各種伝票の入力項目追加や集計表の出力内容変更に伴い、テキスト書出形式・読込形式が変わりました。 テキストデータを出力して他のシステムと連動などを行っている場合は、連動しているシステムの変更も必要となりますので ご確認をお願いいたします。

※仕訳伝票転記にて連動している会計ソフト・給与計算ソフトは除く

# 導入後も安心

#### みんなの広場「レッツブログ」や「勉強中だよ!レッツくん」など、 仕事や生活に役立つ情報を日々更新しております。

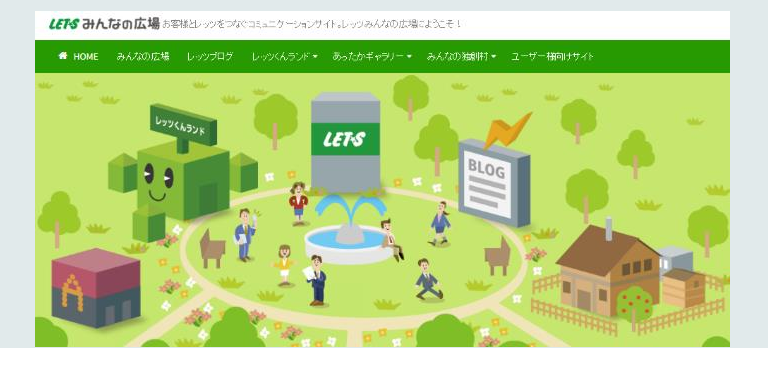

### レッツチャンネル

製品の解説や使い方を動画にて わかりやすく説明。楽しい動画も 定期的に配信中。

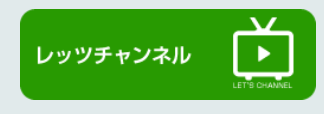

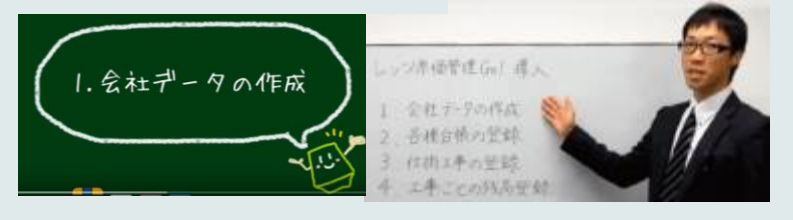

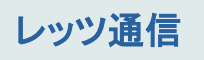

定期的に配信している メルマガです。 製品情報だけではなく、 スタッフの日常風景や 便利でためになる情 報などもあり、楽しくお 読みいただけます。

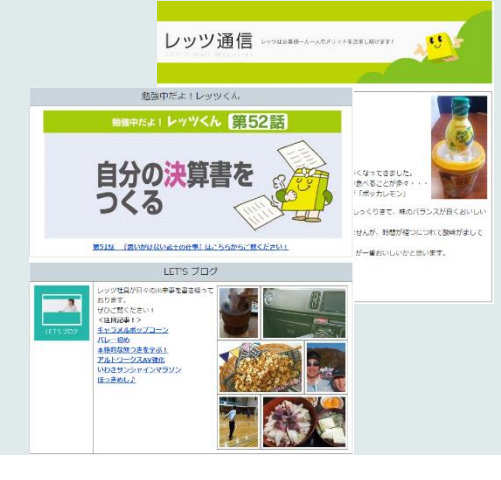

### ガイドブック各種

導入や運用をわかりやす く解説したガイドブックもご 用意しております。カンタ ン操作マニュアルを読み ながら安心して製品を使 うことができます。

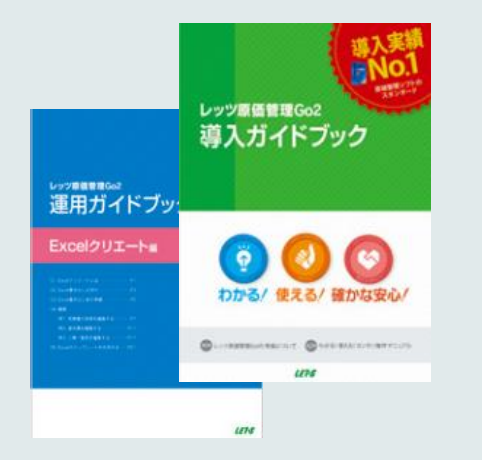

# よろしくお願いいたします。